# Tutorial de acesso ao G-Suíte

Histórico de alterações:

| Data       | Alteração      | Autor |
|------------|----------------|-------|
| 28/08/2020 | Versão inicial | DGTI  |

# 1. Endereço

Q

1.1. Acesse o endereço https://www.google.com.br/

| $\leftarrow$ | $\rightarrow$ | С |  | google.com.br |
|--------------|---------------|---|--|---------------|
|--------------|---------------|---|--|---------------|

1.2. Clique no ícone "Fazer login" localizado no canto superior direito, conforme a imagem a seguir:

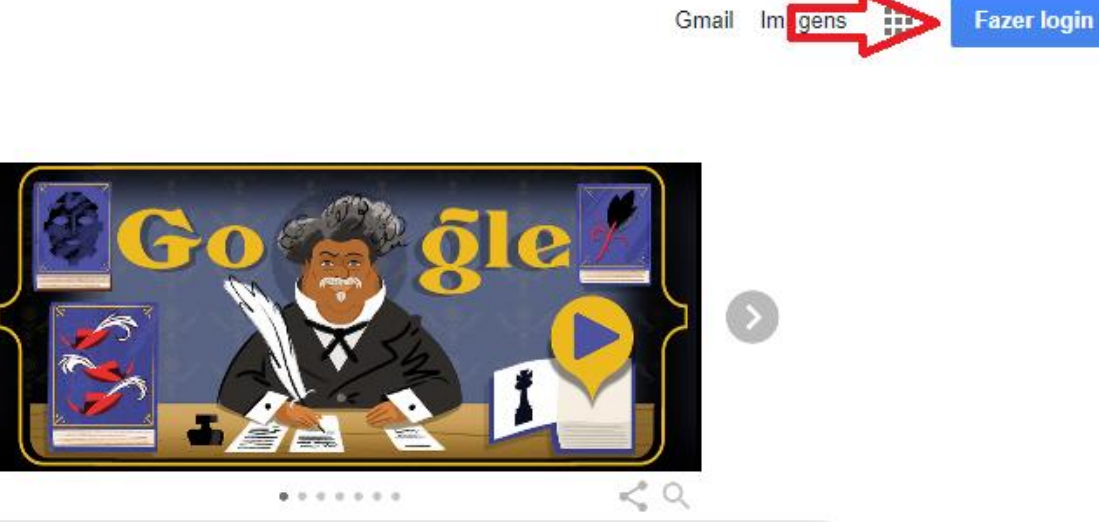

1.3. Informe <u>matricula@ifba.edu.br</u>, onde matrícula corresponde ao número da sua matrícula e clique em "próximo", conforme indicações abaixo:

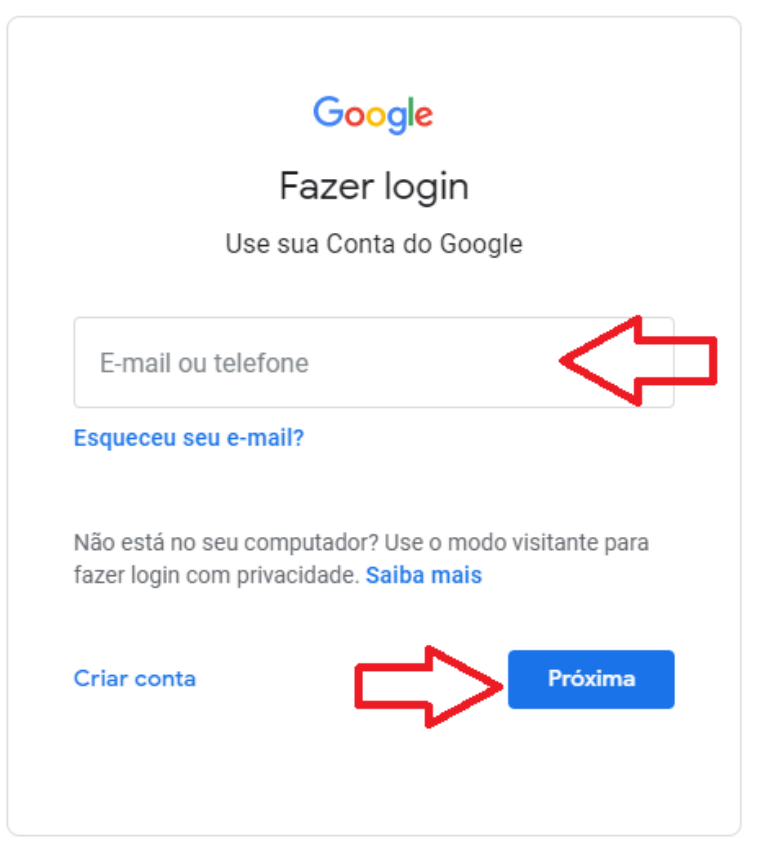

1.4. Caso seja o primeiro acesso, utilize como senha ifba.cpf, onde cpf é o número do seu CPF utilizando apenas os caracteres numéricos. Caso contrário utilize a senha informada por você quando a modificou.

|                   | Google           |         |
|-------------------|------------------|---------|
| Ma                | arcelo Sous      | а       |
| 🚺 ma              | rcelo@ifba.edu.b | r •     |
| Digite sua senha  | <                |         |
| Esqueceu a senha? |                  | Próxima |
|                   |                  |         |
|                   |                  |         |
|                   |                  |         |

1.5. Pronto, você deverá visualizar uma tela parecida com a que está abaixo e já poderá utilizar as ferramentas do G Suíte. Para ter acesso às ferramentas, clice no ícone indicado na imagem

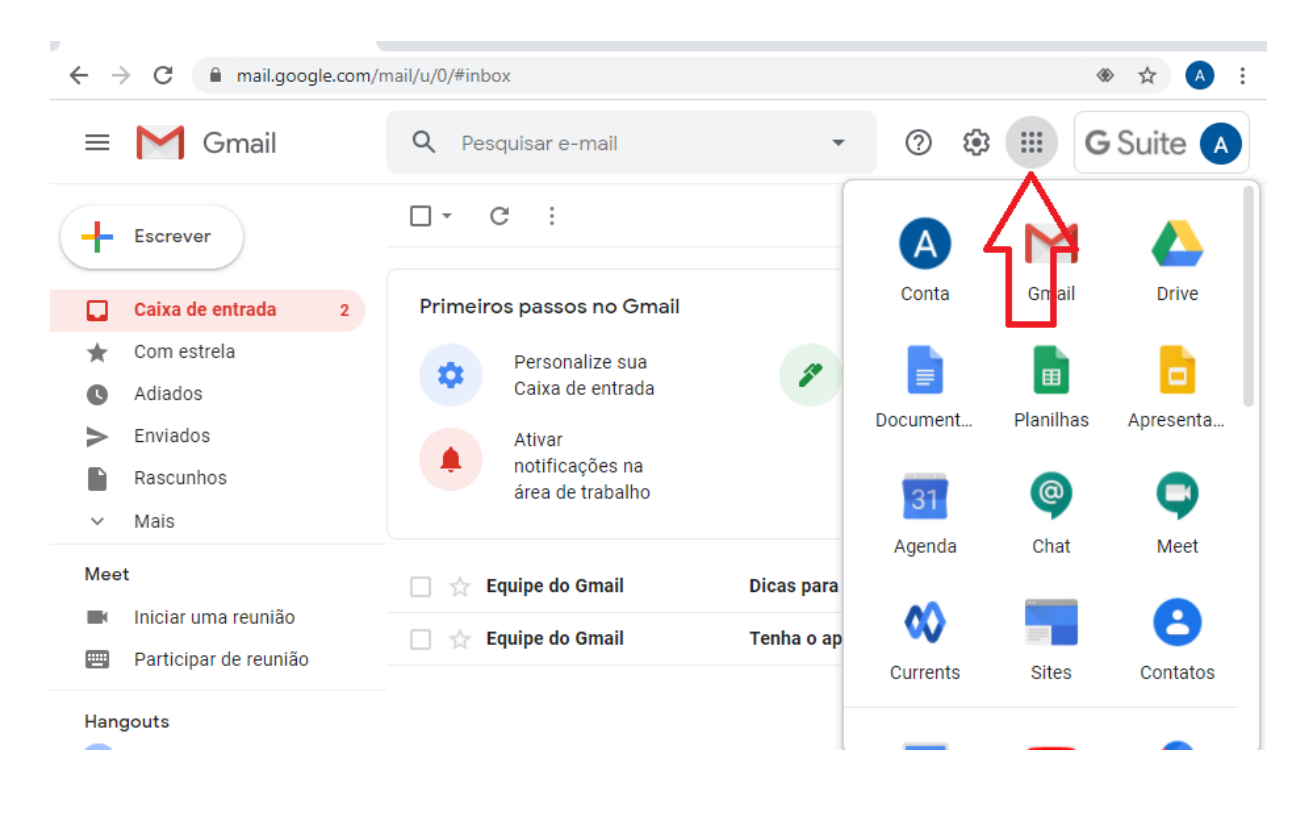

## 2. Alteração de senha

2.1. Para alterar a senha, clique no ícone G Suíte na parte superior à direita, conforme imagem abaixo

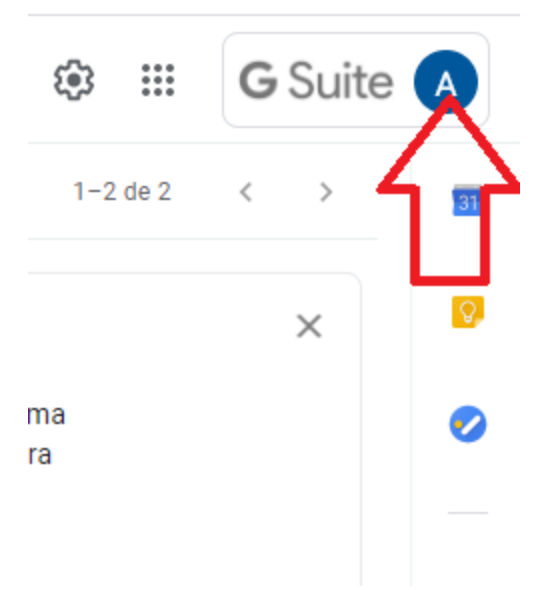

2.2. Em seguinda clique em Gerenciar sua Conta do Google

| III (A)                                             |
|-----------------------------------------------------|
| Esta conta é gerenciada por ifba.edu.br. Saiba mais |
| Gerenciar sua Conta do Goode                        |
|                                                     |
| ది* Adicionar outra conta                           |
| Sair                                                |
| Política de Privacidade • Termos de Serviço         |

## 2.3. Clique em segurança

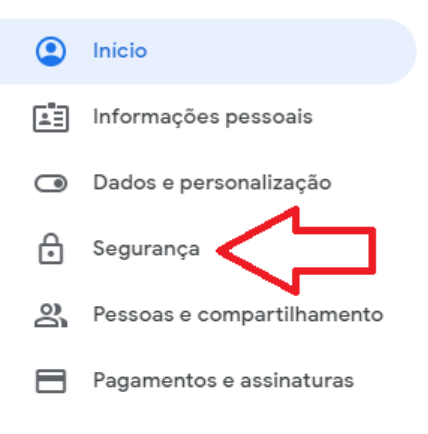

### 2.4. Depois senha

#### Segurança

Configurações e recomendações para ajudar você a manter sua conta segura

| Problemas de segurança encontrados<br>Resolva esses problemas agora para proteger sua conta |                              |
|---------------------------------------------------------------------------------------------|------------------------------|
| Proteger conta                                                                              |                              |
| Como fazer login no Google                                                                  |                              |
| Senha                                                                                       | Última alteração: 24 de ago. |

2.5. Depois de informar a senha atual, será solicitada a nova senha e a confirmação. Após clicar no botão alterar senha, esta será atualizada. É recomendado alterar a senha no primeiro acesso e sempre que desconfiar que outra pessoa teve acesso à ela.

| 🗧 Senha                                                                                                    |       |
|----------------------------------------------------------------------------------------------------|-------|
| scolha uma senha forte e não a reutilize em outras contas. Saiba mais                                                                                               |       |
| s alteração da sua senha desconectará você de todos os seus dispositivos, incluindo o smartp<br>Será necessário digitar a nova senha em todos os seus dispositivos. | hone. |
|                                                                                                    |       |
| Nova senha 🛛 🗞 🤇                                                                                                    |       |
|                                                                                                    |       |
| Nível de segurança da senha:                                                                                                    |       |
| Use pelo menos 8 caracteres. Não use uma                                                                                                    |       |
| senha de outro site ou algo que seja muito<br>óbvio, como, por exemplo, o nome do seu                                                                               |       |
| animal de estimação. Por quê?                                                                                                    |       |
| Confirmar nova senha 🛛 🕲 🖊                                                                                                    |       |
|                                                                                                    |       |
|                                                                                                    |       |
| ALTERAR SENHA                                                                                                    |       |
|                                                                                                    |       |
|                                                                                                    |       |

Observações: Em caso de dificuldade de efetuar o login, abra um chamado na Central de Serviços do SUAP, através do menu Central de Serviços -> Abrir Chamado. Você deverá escolher a seguinte opção: Tecnologia da Informação -> Serviço e Suporte. Procure pela opção não consigo fazer login G Suíte. Detalhe no chamado tudo o que realizou e a dificuldade que encontrou. Se possível, anexe a tela de erro.